# ☆単位修得状況確認表の使い方☆

# ※この単位修得状況確認表は、OS:windows、Office2019での使用を想定しており、それ以外の環境下で使用し、不具合が発生した場合に は、学内の共有PC(総合情報基盤センター端末室、共用講義棟2階情報処理演習室)をご利用ください。

<u>〇このエクセルファイルは以下の5シートがあります。</u> ※以下の5つ以外のシートは、各学科で独自に追加しているものなので、ご不明点がある場合は、各学科へお問い合わせください。

|     | シート名       | 説明                                     |
|-----|------------|----------------------------------------|
| (1) | 【説明用シート】   | このファイルの使い方を説明するシート                     |
| (2) | 入力シート【専門】  | 専門教育科目の単位修得状況を入力するシート                  |
| (3) | 入力シート【共通】  | 共通教育科目の単位修得状況を入力するシート                  |
| (4) | 卒業研究着手判定条件 | (2)と(3)で入力した単位修得状況から、卒業研究着手判定を自動で行うシート |
| (5) | 卒業判定条件     | (2)と(3)で入力した単位修得状況から、卒業判定を自動で行うシート     |

【単位修得状況確認表作成~面談の流れ】

1.入力シート【専門】を入力する。

2.入力シート【共通】を入力する。

3. 自動で作成される「卒業研究着手判定条件」又は「卒業判定条件」シートをA4用紙で印刷し、署名欄に手書きで署名する。 (自分の所属するコース又は希望するコースを印刷してください。)

4. 教員との面談の際に、印刷・署名したシートを持参する。

※1~3の詳細については、以下の説明を確認してください。

# 1.「入力シート【専門】」を入力

- 1. 学籍番号、氏名、コース名を入力してください。※コース名については、プルダウンリスト(セル右下の▽ボタン)から選択してください。
- 2. 自身の成績を見ながら、表の黄色部分に修得した科目の「成績」を、
  - オレンジ色部分には、「成績」ではなく、修得した「単位数」を入力してください。(修得した単位がない場合は入力不要。) (注)「成績」は成績評価別に数字等で入力します。ただし「保留科目」及び「未履修科目」は入力不要(空欄)です。 誤って入力した場合は「DEL」キーで削除し、空欄としてください。

| 単位修得状況確認表                            |                                       |                                                   |                                                                                                    |             | 1 学链悉号 氏名 コーフタを入力 (コーフタけプルダウンルフトから選択)                                  |                |         |                       |                |               |                |                |                          |            |                  |    |                                                                                                    |              |
|--------------------------------------|---------------------------------------|---------------------------------------------------|----------------------------------------------------------------------------------------------------|-------------|------------------------------------------------------------------------|----------------|---------|-----------------------|----------------|---------------|----------------|----------------|--------------------------|------------|------------------|----|----------------------------------------------------------------------------------------------------|--------------|
| 1. 学業番号、氏名を入力して下さい                   |                                       |                                                   |                                                                                                    |             | 1. ・ チ 稍 曲 亏、 仄 石、 コ 一 人 石 を 八 川。 (コ 一 人 石 は ノ ル ダ ワ ノ ワ 人 ト か り 速 択 ) |                |         |                       |                |               |                |                |                          |            |                  |    |                                                                                                    |              |
| 氏名: (コース名はプル                         |                                       |                                                   | ルタウ                                                                                                    | リストから選択     |                                                                        |                |         |                       |                |               |                |                |                          |            |                  |    |                                                                                                    |              |
|                                      | 1ス名:<br>1ス名:                          | 末芝<br>ガンは「米田」を、オレンン部方には東京した「単体                    |                                                                                                    |             |                                                                        |                |         |                       |                |               |                |                |                          |            |                  |    |                                                                                                    |              |
| 数」                                   | E入力して<br>言語教育等                        | ださい。<br>目については別シートに入力してください。                      |                                                                                                    |             |                                                                        |                |         |                       |                |               |                |                |                          |            |                  |    |                                                                                                    |              |
| (注1)成績は以下に使って数字・授号を入力してください。 オレンジののセ |                                       |                                                   | 1                                                                                                    |             |                                                                        |                |         |                       |                |               |                |                |                          |            |                  |    |                                                                                                    |              |
| E                                    |                                       | 入力する数字・記号                                         | ルには振得した<br>単位数を入力す                                                                                                    |             |                                                                        |                |         |                       |                |               |                |                |                          |            |                  |    |                                                                                                    |              |
| IF                                   | -                                     | 1 41                                              | 602 I                                                                                                    |             |                                                                        |                |         |                       |                |               |                |                |                          |            |                  |    |                                                                                                    |              |
| 1                                    |                                       |                                                   | ######################################                                                                                                    |             |                                                                        |                |         |                       |                |               |                |                |                          |            |                  |    |                                                                                                    |              |
| 188                                  |                                       | X#1 [DI                                           | (注1)に載って後                                                                                                    |             |                                                                        |                |         |                       |                |               |                |                |                          |            |                  |    |                                                                                                    |              |
| 1 E                                  | 18.89                                 | 21<br>248j Pj                                     | E ANYOL                                                                                                    |             |                                                                        |                |         |                       |                |               |                |                |                          |            |                  |    |                                                                                                    |              |
| 1                                    | 「備留料用」は                               | 2月末豊富県県1社入力不要(支援)です。<br>た場合は1001年一で制築1、支援として(形和)、 |                                                                                                    |             |                                                                        |                |         |                       |                |               |                |                |                          |            |                  |    |                                                                                                    |              |
|                                      |                                       |                                                   |                                                                                                    |             |                                                                        |                |         |                       |                |               |                |                |                          |            |                  |    |                                                                                                    |              |
|                                      | #14.C                                 | マテム工学科 専門教育課程表                                    |                                                                                                    |             |                                                                        |                |         |                       |                |               |                |                |                          |            |                  |    |                                                                                                    | (2024年年)     |
| -                                    | AK 104 -                              | AT AT THE THE THE THE THE                         |                                                                                                    | _           | _                                                                      |                |         | -                     |                |               | - T            |                |                          |            |                  |    |                                                                                                    | 1            |
|                                      |                                       |                                                   | 成绩入力                                                                                                    |             | 権補工学コー                                                                 | ロボティクス         | 原子力安全工学 | 単位数                   |                |               | -              | <b>包进投来的望数</b> |                          |            |                  |    |                                                                                                    |              |
|                                      |                                       |                                                   | 楽オレンジ色の                                                                                                    | 咸           | x<br>                                                                  | 3-2            | 3-2     | 機械工学 ロボティー<br>コース コージ |                | ウス 原子方<br>工学コ | 5安全<br>3 - 지   | (配当年次)         |                          |            |                  |    |                                                                                                    | -            |
|                                      | <b>E</b> 9                            | 84 H                                              | 料目については                                                                                                    | <b>し横評価</b> |                                                                        | 1              | 1       |                       |                |               |                | _              |                          |            |                  |    |                                                                                                    | 3-7          |
|                                      |                                       |                                                   | 7                                                                                                    |             | 10平<br>単位数 科·信                                                         | 14 10 HZ 14-18 | 日本 利一法  | Ø 3                   | \$             | 8 6           | 湯              | 1年             | 2年                       |            | 3年               | 4年 |                                                                                                    |              |
|                                      |                                       |                                                   | 0.055                                                                                                    |             | 海状況 藤陽東                                                                | 得状況 修得業        | 福秋沢 佐藤田 | 42 10                 | 42 H           | 42            | 10             | Sources.       | 393                      |            | - Alexand - 1885 |    |                                                                                                    |              |
| -                                    |                                       |                                                   |                                                                                                    |             | 惊                                                                      | 位              | 1       | - n                   | -              |               | 1              | 町 後            | 前                        | * *        | 1 12             | 前日 | *                                                                                                    | IS           |
|                                      |                                       | *****                                             | 1                                                                                                    |             | - /                                                                    | - /            | - /     | 2                     | 2              | 2             | 3 - 10         | 2              |                          |            | 100              |    | 8                                                                                                    |              |
| 1                                    | 科育基                                   | <u>集1993度和160</u> 共进教育科                           |                                                                                                    |             | 2 共会                                                                   | ら立てして          | +       | した形                   | нω             | 「武徳           |                | ₩⇒             | 空っ                       | ~ <b>1</b> | +1               |    |                                                                                                    |              |
| 共                                    | ····································· | ########目は、「入力                                    |                                                                                                    |             | 2. 奥日                                                                  | 리아끼는           | は、修行    | 0/214                 | -10            | いの明           | 1.5            | 女人             | - <del>-</del>           |            | ∕]∘              |    |                                                                                                    |              |
| 教                                    | _                                     | 基礎教育科目小計シート【共                                     | 0                                                                                                    | -           |                                                                        |                |         |                       |                |               |                |                |                          |            |                  |    | Frankling Law Toronto Area                                                                                                    |              |
|                                      | 料具                                    | ······································            | -                                                                                                    |             |                                                                        | 成績             |         | スカマ                   | する类            | ∀字・≣          | 구문             |                |                          |            |                  |    | 「科学技術と領域」は必律                                                                                                    | -            |
| 科目                                   | 12                                    | 通知に入り                                             |                                                                                                    | - 2         |                                                                        | 「夭」            | -       | <u>///j</u>           | <u> </u>       |               |                |                |                          |            |                  |    | Real Property and a state of the state of the state of th | -            |
|                                      |                                       | #通知業科目小社 してくたさい。                                  | 0                                                                                                    | -           |                                                                        | 「劣」            | •••     |                       | 14]            |               |                |                |                          |            |                  |    | HERCES CHARGEN                                                                                                    | <del> </del> |
| 1                                    |                                       | 共通教育科目小計                                          | - 0                                                                                                    | -           |                                                                        | 「優」            | •••     |                       | [3]            |               |                |                |                          |            |                  |    |                                                                                                    | +            |
|                                      |                                       | 微分積分 1                                            | -                                                                                                    | 米間條         |                                                                        | 「白」            |         |                       | [2]            |               |                |                |                          |            |                  |    |                                                                                                    |              |
|                                      |                                       | 線形代数I                                             |                                                                                                    | 米間條         |                                                                        |                |         |                       | 121            |               |                |                |                          |            |                  |    |                                                                                                    |              |
|                                      |                                       | 物理学A(力学)                                          |                                                                                                    | 米酸烯         |                                                                        | ㅣ믜亅            | •••     |                       | 1.17           |               |                |                |                          |            |                  |    |                                                                                                    |              |
|                                      |                                       | 微分積分Ⅱ                                             |                                                                                                    | 未理解         | Г                                                                      | 不可・不           | ──・     | ••                    | ΓO             | I I           |                |                |                          |            |                  |    |                                                                                                    |              |
|                                      |                                       | 線形代数工                                             |                                                                                                    | 米羅修         |                                                                        | · · ·          | ~       |                       | ΓĊ             |               |                |                |                          |            |                  |    |                                                                                                    |              |
|                                      |                                       |                                                   |                                                                                                    | 未改合         | '                                                                      | 記人と」           |         |                       | <u>i</u> G_    |               |                |                |                          |            |                  |    | 8 · · ·                                                                                                    | -            |
|                                      |                                       | 加速業業業                                             |                                                                                                    | * 6 16      | 쭈                                                                      | 業研究合           | 諸格」・・   | •                     | ΙΡJ            |               |                |                |                          |            |                  |    |                                                                                                    | 18           |
|                                      |                                       | 応用数学A(数分方程式)                                      |                                                                                                    | * 24        |                                                                        |                |         |                       |                |               |                |                |                          |            |                  |    | 2                                                                                                    |              |
|                                      |                                       | 応用数学B(フーリエ解析)                                     |                                                                                                    | 未履修         | Г/D G711                                                               |                | ᆥᆣᇛᄵ    |                       | +. <del></del> | 1991          | . +-           | + =            | o                        | ~ 7        | <b>-</b>         | +  |                                                                                                    |              |
|                                      |                                       | 応用数学C(ベクトル解析)                                     |                                                                                                    | 水理修         | 1休留有                                                                   | 斗日]及(          | ノ木腹間    | ◎科日                   | 미오군            | 阑とし           | しまり            | 9。詩            | れつ                       |            | JL               | ノこ |                                                                                                    |              |
| 1                                    |                                       | 物理学8(電磁気学)                                        |                                                                                                    | た理修         | 場合は                                                                    | DEL]:          | キーで値    | を削除                   | 記空             | 欄とし           | って<            | くださ            | さい                       | 0          |                  |    |                                                                                                    |              |
| 専門教育科目                               |                                       | 物理学D(藝·波·光)                                       |                                                                                                    | 朱履修         |                                                                        |                |         |                       |                |               |                |                |                          |            |                  |    | L                                                                                                    | <b>—</b>     |
|                                      |                                       | 応用数字ロ(復用関数論)                                      |                                                                                                    | 未遵修         |                                                                        |                |         |                       |                |               |                |                |                          | . 1        | _                |    |                                                                                                    | -            |
|                                      |                                       | 約.用数子E(媒帶"截訂)<br>広田署與有型                           |                                                                                                    | 未現解         |                                                                        | 0              | 0       | 2                     | 2              |               | 2              | 18-3           |                          | 2          | 1 1              |    |                                                                                                    |              |
|                                      | 機利                                    | 工業日本版I                                            |                                                                                                    | 未理信         |                                                                        | 0              | 0       |                       | -              | 2             | 2              | 2              | +                        | -          | -                |    | <b>留学生对象</b> 科目                                                                                                    |              |
|                                      | H                                     | 工業日本語工                                            |                                                                                                    | 米酸烯         | 0                                                                      | 0              | 0       |                       | 2              | 2             | 2              | 2              |                          |            |                  |    | 雪学生对象科目                                                                                                    |              |
|                                      |                                       | 工業日本語Ⅲ                                            |                                                                                                    | 未課修         | 0                                                                      | 0              | 0       |                       | 2              | 2             | 2              |                | 2                        |            |                  |    | <b>雪学</b> 生对象科目                                                                                                    |              |
|                                      |                                       | 工業日本語が                                            |                                                                                                    | 未證修         | 0                                                                      | 0              | 0       | 1                     | 2              | 2             | 2              | 363            |                          | 2          | 36-3             |    | 留学生对象科目                                                                                                    |              |
|                                      |                                       | 学際実験・実習Ⅰ                                          |                                                                                                    | 未履修         | 0                                                                      | 0              | 0       | 1                     |                | 1             | 1              |                | 3                        |            |                  |    |                                                                                                    |              |
|                                      |                                       | 学際実験・実習I                                          |                                                                                                    | 米羅修         | 0                                                                      | 0              | 0       |                       |                | 1             | 1              |                |                          | -          | 3                |    | -                                                                                                    |              |
|                                      |                                       | 原料株文家上子<br>加約社会協力美濃加快                             |                                                                                                    | 水積修         |                                                                        | -              | -       |                       |                | 2 2           | 2              |                | $\square$                | 2          | -                |    | -                                                                                                    |              |
|                                      |                                       | アントレプレナーシップ語                                      |                                                                                                    | 小規厚         |                                                                        | -              | 0       |                       |                | 2             | 2              | 1              | +                        | -          | 2                |    |                                                                                                    |              |
|                                      |                                       | ペンチャービジネス運動                                       |                                                                                                    | 未履任         | 0                                                                      | 0              | 0       |                       |                | 2             | 2              | 1              |                          |            | -                | 2  |                                                                                                    |              |
|                                      |                                       | フロントランナー                                          |                                                                                                    | 未履修         | 2                                                                      | >.>×/7 +       |         | はなく日                  | · + •          | 244 / 1-1     | ¥4.            | <u>د</u> م     | -                        |            | 2                |    |                                                                                                    |              |
|                                      |                                       | ものづくり基礎工学                                         |                                                                                                    | 未得有         | 2.オレ                                                                   | ノン 世           | 部分には    | 、修得                   | しに             | 甲112          | <b>安</b> 乂 」 ? | と人             | ノ。                       |            |                  |    |                                                                                                    |              |
|                                      |                                       | 海外放動インターンシップ 1 ※累積可                               |                                                                                                    | -           |                                                                        | ~              | ~       | 12 - 2 - 2            |                | 8             | 0.04           | 18.0           |                          | -          |                  |    |                                                                                                    |              |
|                                      |                                       | 海外放期インターンシップ目 ※累積可                                |                                                                                                    | -           | 0                                                                      | 0              | 0       | 3                     | 2              | 2             | 2              | _              |                          |            |                  |    |                                                                                                    |              |
| 1                                    |                                       |                                                   | and the second second se |             |                                                                        |                | /       |                       |                | A48 8.0       | 24             | 01 14          | <ul> <li>1.71</li> </ul> | 101        | AL 4             |    |                                                                                                    |              |

## <u>2.「入力シート【共通】」を入力</u>

- 1. 共通教育科目の修得した「単位数」をオレンジ色部分に入力してください。(修得した単位がない場合は入力不要。)
- 2. 卒業に必要な単位及び卒業研究着手に必要な単位に対して不足している単位数が
  - 右下の「共通教育科目 単位チェック結果」部分に表示され、枠外に判定結果が「◎」「×」で表示されます。

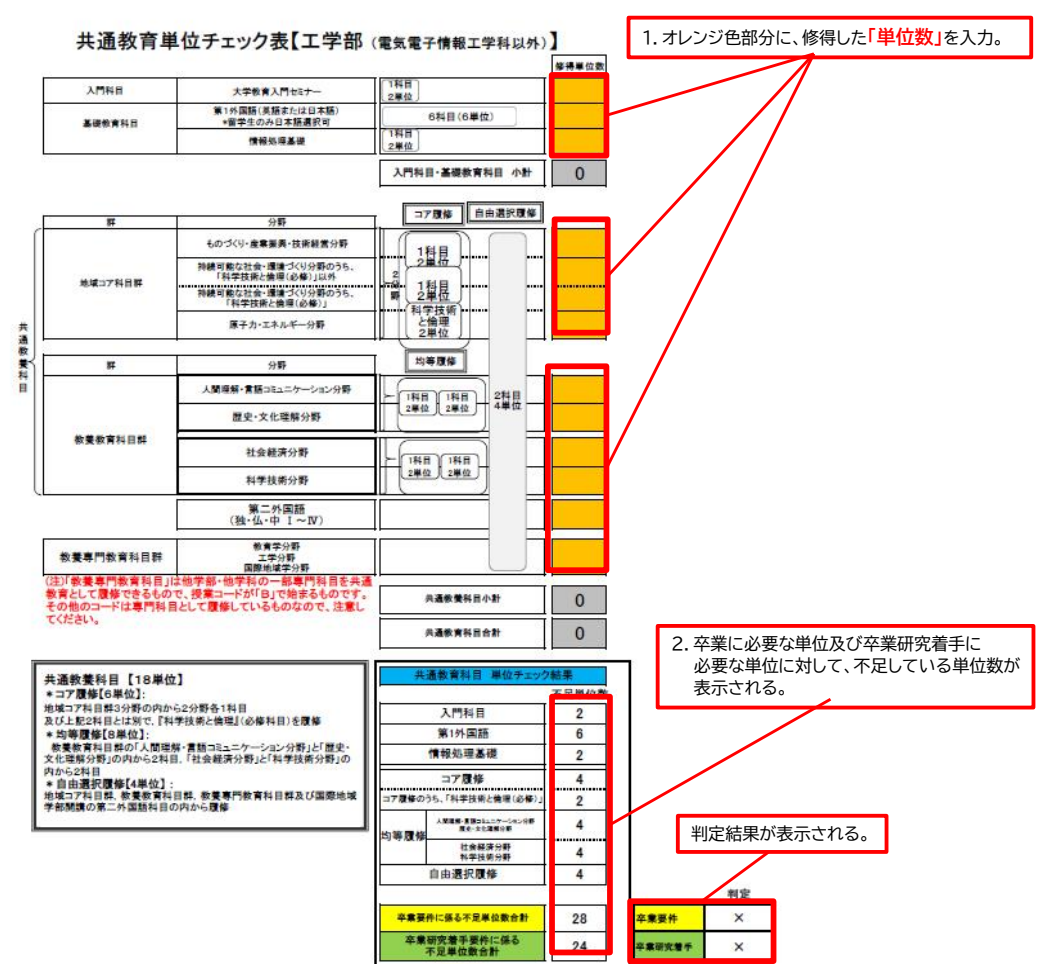

## 3.「卒業研究着手判定条件」、「卒業判定条件」の確認

※全コース分の判定結果が表示されます。自分の所属するコース又は希望するコースを確認・印刷してください。 上段より、各項目については以下のとおりです。

- ① 卒業研究着手又は卒業に必要な単位数の条件
- ② 入力シート【専門】、入力シート【共通】で入力した修得済み科目の単位数
- ③ ②のうち、卒業研究着手又は卒業に算入できる単位数
- ④ 卒業研究着手又は卒業に必要な単位数に対して、不足している単位数
- ⑤ 卒業研究着手又は卒業に必要な科目のうち、不足している科目名(括弧内の数字は単位数) (注)不足科目名については、必修科目のみ表示
- ⑥ 学生便覧に記載されている「卒業研究着手要件」又は「卒業要件」の判定結果

#### 4. 結果を印刷し、教員との面談などに活用

自分の所属するコース又は希望するコースの判定結果をA4用紙に印刷し、 「この判定表は参考として活用するもので、判定結果を保証するものではない」ということを十分理解した上で、 署名欄に必要事項を手書きで署名し、教員との面談に持参するなどして活用してください。

#### 【卒業研究着手判定】

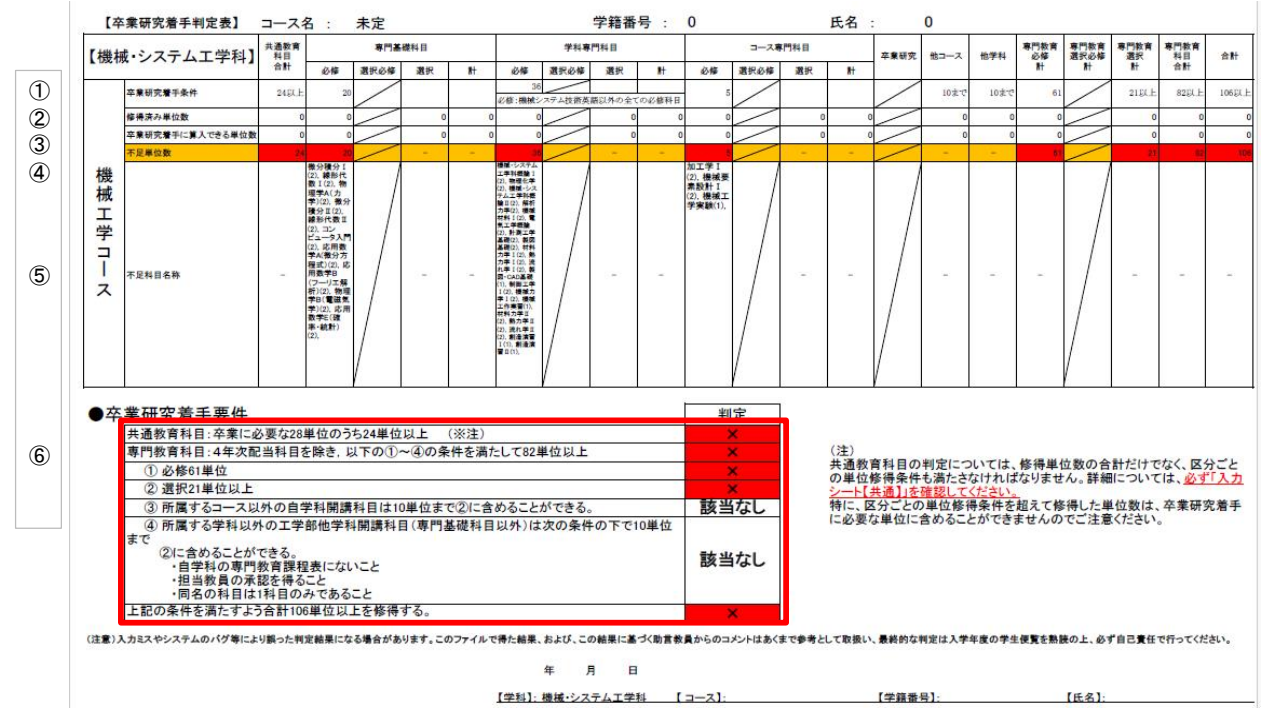

### 【卒業判定】

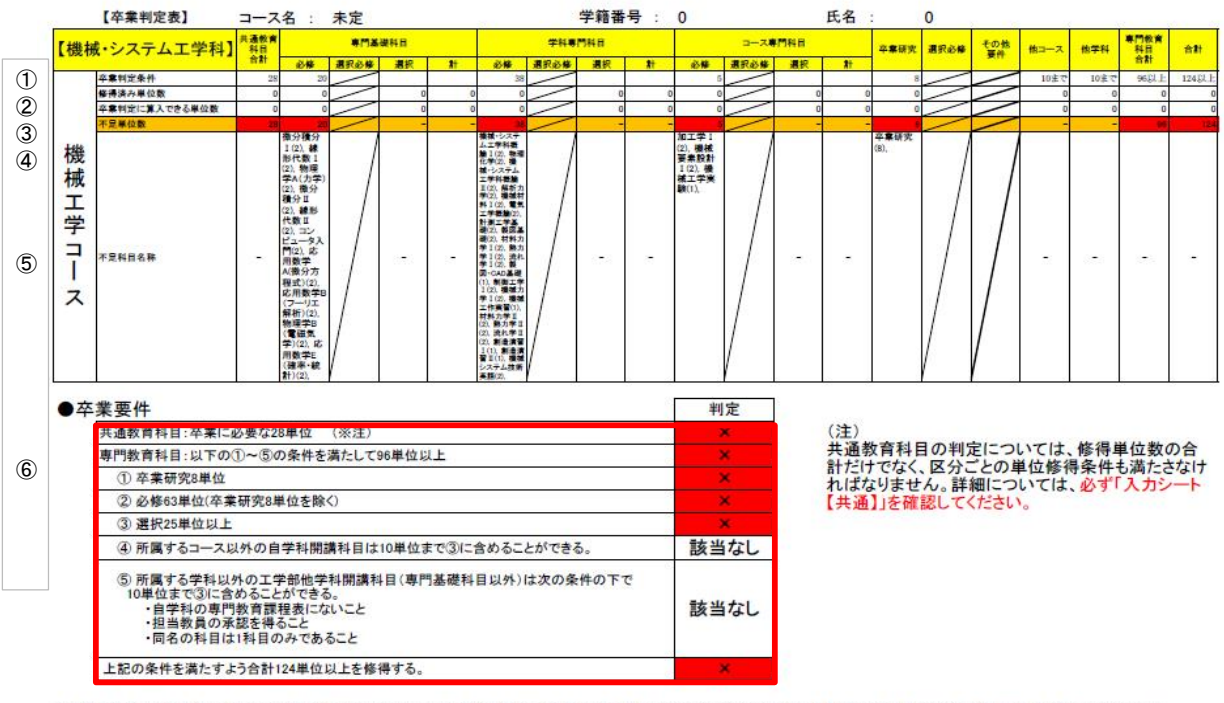

(注意)入力にスやシステムのパグ等により誤った対定結果になる場合があります。このファイルで得た結果、および、この結果に基づく助音教員からのコメントはあくまで参考として政策い、最終的な対定は入学年度の学生便覧を熟練の上、必ず自己責任で行ってください。

年月日

【学科】: 機械・システム工学科 【コース】:

[氏名]:

【学籍番号】:

(注意!!)入力ミスやシステムのバグ等により誤った判定結果になる場合があります。 この単位修得状況確認表ファイルで得た結果はあくまで参考として取扱い、 最終的な判定は入学年度の学生便覧を熟読の上、必ず自己責任で行ってください。